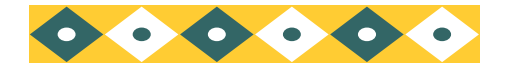

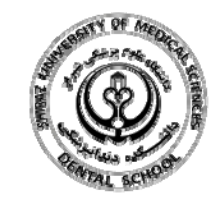

OPAC جستجوی منابع کتابخانه دانشکده دندانیزشکی

با توجه به نیاز کاربران برای جستجوی آنلاین منابع کتابخانه، تمهیداتی اندیشیده شده است تا بتوانند با سهولت و در اسرع وقت به منابعی که میخواهند دست یابند.به منظور دستیابی سریعتر به اطلاعات و راهنمایی بهتر کاربران برای رسیدن به منابع کتابخانه، این راهنما به نحوه ی جستجوی پیشرفته منابع در سایت کتابخانه دانشکده دندانیزشکی می پردازد.

وارد سایت دانشکده دندانپزشکی شویـد و از مـنـوی کتابخانه گزینه جستجو در کتابخانـه هـای دانشـگـاه را انتخاب کنید :/http://dental.sums.ac.ir

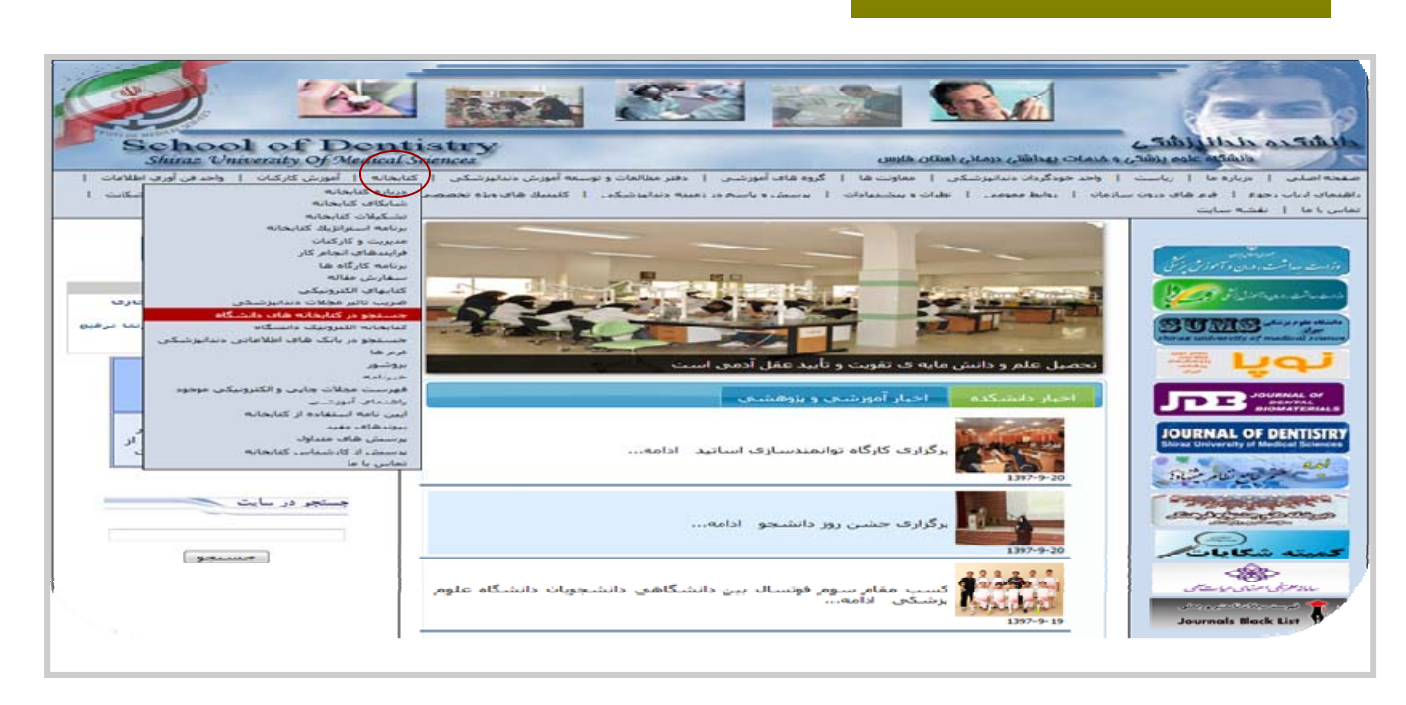

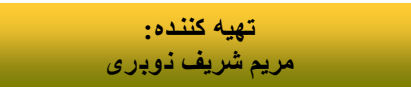

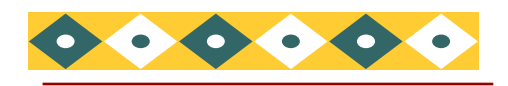

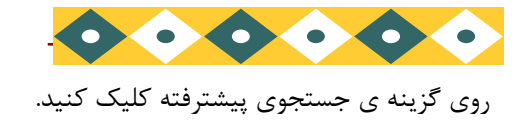

|        | بيشفهاد خزيد   | (1) שיג צוויי | فغسه مجازى    | حساب من      | حسنجوى ببشرفته       | حسنجوی سادہ                |
|--------|----------------|---------------|---------------|--------------|----------------------|----------------------------|
|        |                |               |               |              | يابان ناعه كشور      | از کنابدار بیرس            |
|        |                |               |               |              |                      |                            |
|        |                |               |               |              |                      |                            |
|        |                |               |               | كتابخانه     | جستجوى كاتالوگ       |                            |
|        |                |               |               |              |                      |                            |
|        |                |               |               | -            | يدة                  | بازه (هاک) کلیدک را وارد ک |
|        |                |               |               |              |                      | جسنجو                      |
|        |                |               |               |              |                      |                            |
|        |                |               | $\leq$        | انان بېشتر)  | حسنجوک پیشرفته ( امک |                            |
|        |                |               |               |              |                      |                            |
| •••••  | ••••••         | •••••         | And <b>2</b>  |              | •••••                | •••••                      |
|        |                |               |               | ,            |                      |                            |
|        | جسنجو          | 30 روز آخر    | 💌 تهیه شده در |              | Any Branch 💌         | EBOOK                      |
|        |                |               |               |              |                      |                            |
| •••••  | ••••••         |               | مادر مد       |              | •••••                | •••••                      |
| _      |                |               | 0.44          |              |                      |                            |
| د خرید | العه   بيشتهاد | ور ا سابقه مظ | ا شیر کلمه عب | اطلاعات سخصى | حريفه فا             | حساب من                    |
|        |                |               | 105           | >            |                      |                            |
|        |                |               |               |              |                      |                            |
|        |                |               |               |              |                      |                            |

از منوی "مکان" دانشکده دندانپزشکی را انتخاب کنید . در صورت تمایل میتوانید جستجوی خود را به مراکز دیگر محدود کنید یا برای جستجوی همهی واحدهای تحت any branch "نظارت دانشگاه علوم پزشکی شیراز گزینه "

از منوی نوع / شکل منبع مورد نیاز را انتخاب کنید که ممکن است کتاب ، پایان نامه و غیره باشد.

بنا به منبع مورد نیاز و اطلاعات موجود، فیلد ها را برای جستجو پر کنید که می تواند موضوع ، نام نویسنده ، عنوان کتاب یا پایان نامه و نام استاد راهنما و غیره باشد.

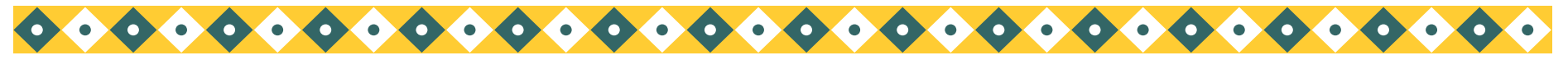

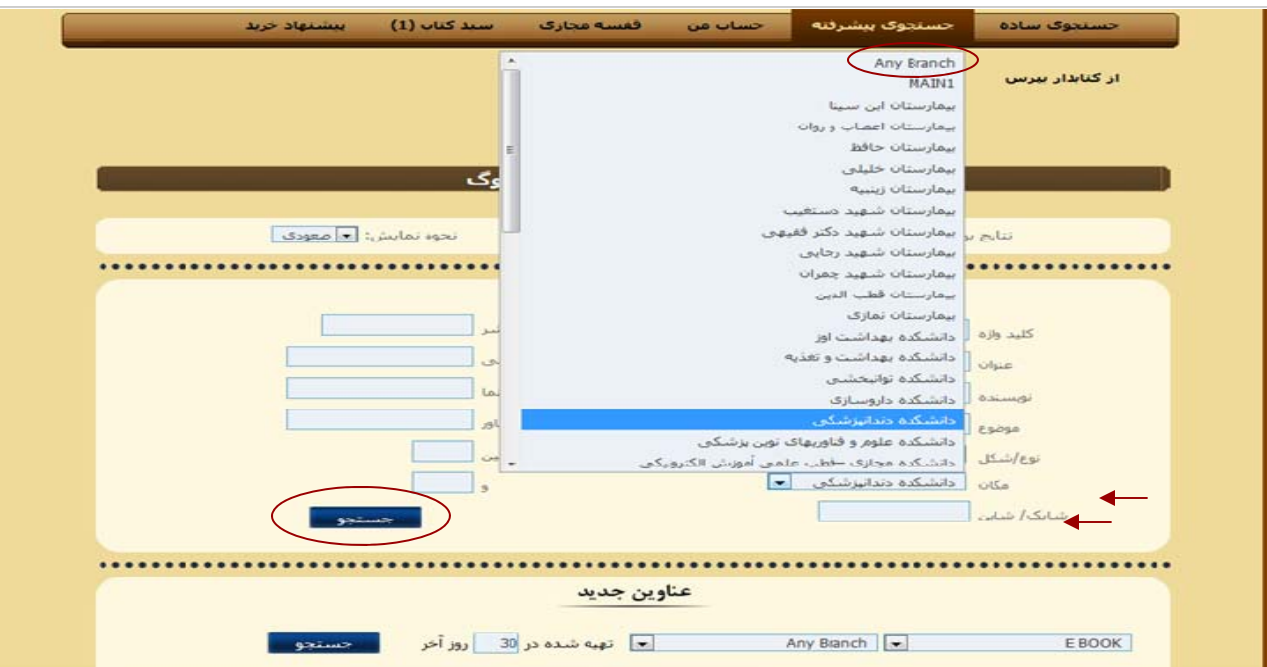

1 2 3 4 5 5 7 8 9 10 سى المالية من المالية من من من مالية من من مالية من مالية من مالية من مالي

ارسال به اکسل

در قسمت وضعیت عبارت "موجود است" نشان دهنده این است که منبع در کتابخانه می باشد و میتوانید امانت بگیرید.

عبارت "در امانت "به این معنی است که منبع موجود نمی باشد و در امانت کاربر دیگری می باشد . "تاریخ تحویل" نشان دهنده تاریخ بازگشت کتاب به کتابخانه می باشد.

"مکان تهیه" نشان دهنده ی کتابخانه هایی است که آن منبع را دارند.

| . گناب بیشنهاد خرید                                                                      | ففسه مجارگ سيد                                                  | حساب من                                                               | حسنجوف ببشرفته                                                               | وگ ساده                               | حسنج          |
|------------------------------------------------------------------------------------------|-----------------------------------------------------------------|-----------------------------------------------------------------------|------------------------------------------------------------------------------|---------------------------------------|---------------|
|                                                                                          |                                                                 |                                                                       | پایان نامه کشور                                                              | دار بیرس                              | ار کتابا      |
| / years of gu                                                                            | ided bone regenerat                                             | tion in implant                                                       | dentistry 20                                                                 |                                       |               |
| تصوير جلد كتاب                                                                           |                                                                 |                                                                       |                                                                              | WU 240<br>2999 2009                   | ار د<br>بای   |
| 9,00                                                                                     | : Hanover Pa                                                    | ark, IL                                                               |                                                                              |                                       | ن نشر :       |
| MARC GU                                                                                  | ,.Quintesser                                                    | nce Pub. Co                                                           |                                                                              |                                       | IJ            |
| ISBD                                                                                     | 2009                                                            |                                                                       |                                                                              |                                       | ، نشر:        |
| بې پ<br>به سبد کنب اضافه کنید                                                            | (-hardcover)                                                    | 978-08-6715401                                                        | 5                                                                            |                                       | يى.           |
| برای این عنوان در منابع زیر جستجو کن                                                     | 000000000                                                       | D                                                                     |                                                                              |                                       | بيات<br>بىكى: |
| <ul> <li>کناخته های دیگر (WorldCat)</li> <li>کناخته های دیگر (Google Scholar)</li> </ul> | <ul> <li>Rev.<br/>edite</li> <li>C199</li> <li>Inclu</li> </ul> | ed. of: Guided bo<br>d by Daniel Buser,<br>14.<br>des bibliographical | ne regeneration in impla<br>Christer Dahlin, Robert<br>references and index. | ant dentistry /<br>K. Schenk.         | کس شدہ        |
|                                                                                          |                                                                 | <u>Guided Ti</u><br>Dental Implan                                     | ssue Regeneration, Per<br>Bone Reger<br>tation, Endosseous n                 | iodontal o<br>heration o<br>hethods o | نىوعات<br>يط: |
|                                                                                          | 500021492                                                       |                                                                       |                                                                              |                                       | اره مدرک      |
| بادداشت                                                                                  | ن زمان مشاهده بارگد                                             | ريخ تحويل أخرير                                                       | وضعيت تا                                                                     | مکان تیںہ                             | e/شکل         |
| DN این کناب در بخش ایمیلنت نگهداری می شود<br>DN                                          | TL10587 )TA9/•T/T                                               |                                                                       | کی موجود است<br>کر موجود است                                                 | دانشکده دندانیزش<br>دانشکده دندانیزش  | Latin E       |

با انتخاب گزینه جستجو نتایج برای شما بازیابی می شود.

پس از بازیابی منبع مورد نظر خود را انتخاب و کلیک کنید.

شماره بازیابی منبع مورد نظر را یاداشت فرمایید و برای تحویل آن به میز امانت مراجعه کنید.

|                                                                                                    | - Hoursteal              | بازيابى              |               | نسخه | AND DOUGHT               |
|----------------------------------------------------------------------------------------------------|--------------------------|----------------------|---------------|------|--------------------------|
| a <u>Colour Handbook of Oral medicine</u><br>- 2012 - Manson Publishing ; London - 216 p. : II ( <i>modified</i><br>on ) ۲۹۲/-۴/۲۱)                                                                                                    | Lewis, Michael A.<br>O.  | WU 49<br>L673c 2012  | Latin<br>Book | 1    | دانشگده<br>دندانیزشکی(1) |
| clinical success early orthodontic treatment<br>- 2005 - Quintessence ; paris - 0000000 (modified on<br>) YAA/1-/19)                                                                                                    | patti Antonio            | WU 440<br>p298c 2005 | Latin<br>Book | 1    | دانشکده<br>دندانیرشکی(1) |
| PDQ Endodontics /<br>- 2008 - BC Decker, ; Hamilton, Ontario : - 000000000<br>(modified on )T/4/-T/1T)                                                                                                    | Ingle, John Ide,         | WU 230<br>I51p 2008  | Latin<br>Book | 3    | دانشکده<br>دندانیزشکی(3) |
| short textbook of prosthetic and orthotics<br>- 2010 - Jaypee ; delhi - 0000 (modified on )TA9(+T/)\$)                                                                                                    |                          | WU 530<br>s126 2010  | Latin<br>Book | 1    | دانشکده<br>دندانیزشکی(1) |
| 20 years of guided bone regeneration in implant<br>dentistry /<br>- 2009 - Quintessence Pub. Co., ; Hanover Park, IL -<br>0000000000 : Rev. ed. of: Guided bone regeneration in<br>implant dentistry / ediked by Daniel Buser, Christer Dahlin,<br>Robert K. Schenk. (1994. (modified on 1174/-17/1) |                          | WU 240<br>2999 2009  | Latin<br>Book | 2    | دانشکده<br>دندانهرشکی(2) |
| 3-D modeling technology in oral and maxillofacial<br>Surgery<br>- 1995 - Quintessence ; Chicago - 145 p.,il (modified on<br>1781/(-V/17)                                                                                                    | Lambrecht , J.<br>Thomas | WU 600<br>L226z 1995 | Latin<br>Book | 1    | دانشکده<br>دندانیزشکی(1) |
| 3D virtual treatment planning of orthognathic<br>surgery a step-by-step approach for orthodontists<br>and surgeons<br>- 2017 - Springer ; New York - xv, 568 pages (modified<br>on 1792/-2/-X)                                                                                                    |                          | WU 600<br>V813 2017  | Latin<br>Book | 1    | دانشکده<br>دندانهزشکی(1) |
| <u>9th European Conference on Microcirculation</u><br><u>Antwerp.July 5-9,1976 : Proceedings</u><br>- 1977 - Karger ; Basel - 2 v., ii : ISBN 3-8055-2757-8 v. 1<br>(modified on 1544/v.() t                                                                                                    |                          | WG 104<br>E89 1977   | Latin<br>Book | 1    | دانشکده<br>دندانیزشکی(1) |

نتايج جسنجو

گزارش جستجوی ناموفق اضافه کردن به سبد کتاب لغو م<del>وارد استاب ش</del>ده

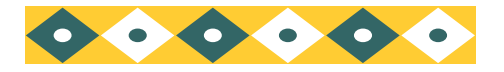